## Connexion Telnet aux commutateurs gérés de la gamme Cisco 300

## Objectif

Telnet est désactivé par défaut. Elle doit être activée à l'aide de l'utilitaire de configuration de commutateur Web ou de l'interface de console et d'une connexion par câble série. L'objectif de ce document est de permettre aux utilisateurs de se connecter via telnet.

## Périphériques pertinents

- SF 300-08
- SF 302-08
- SF 302-08MP
- SF 302-08P
- SF 300-24
- SF 300-24P
- SF 300-48
- SF 300-48P
- SG 300-10
- SG 300-10MP
- SG 300-10P
- SG 300-20
- SG 300-28
- SG 300-28P
- SG 300-52

## Connexion via telnet (Windows)

- 1. Sélectionnez **Start** > Run.
- 2. Entrez CMD dans le champ Ouvrir et appuyez sur Entrée.

3. Tapez **telnet**, un espace et l'adresse IP du commutateur. Exemple : c:>telnet 192.168.1.114

4. Press Enter. La connexion s'affiche. Appuyez sur Ctrl-R pour actualiser le menu CLI Login ou pour accéder au menu CLI Login à partir de n'importe quelle autre fenêtre.

- 5. Entrez cisco (nom d'utilisateur par défaut).
- 6. Entrez le mot de passe cisco (par défaut).
- 7. Press Enter.